# この章ではV-SYSで、「接種可能量・納入希望量」を 登録するための操作を説明します。

<補足>

「接種可能量・納入希望量の登録」は、1クール毎に設定される登録期間内に 1回行います。

市からワクチンの供給を受けるために必要な登録のため、必ず実施します。

1. 接種可能量・納入希望量を登録するには、V-SYSにログインし、「ワクチン希望量等の 報告・接種実績等の報告」画面を開きます。

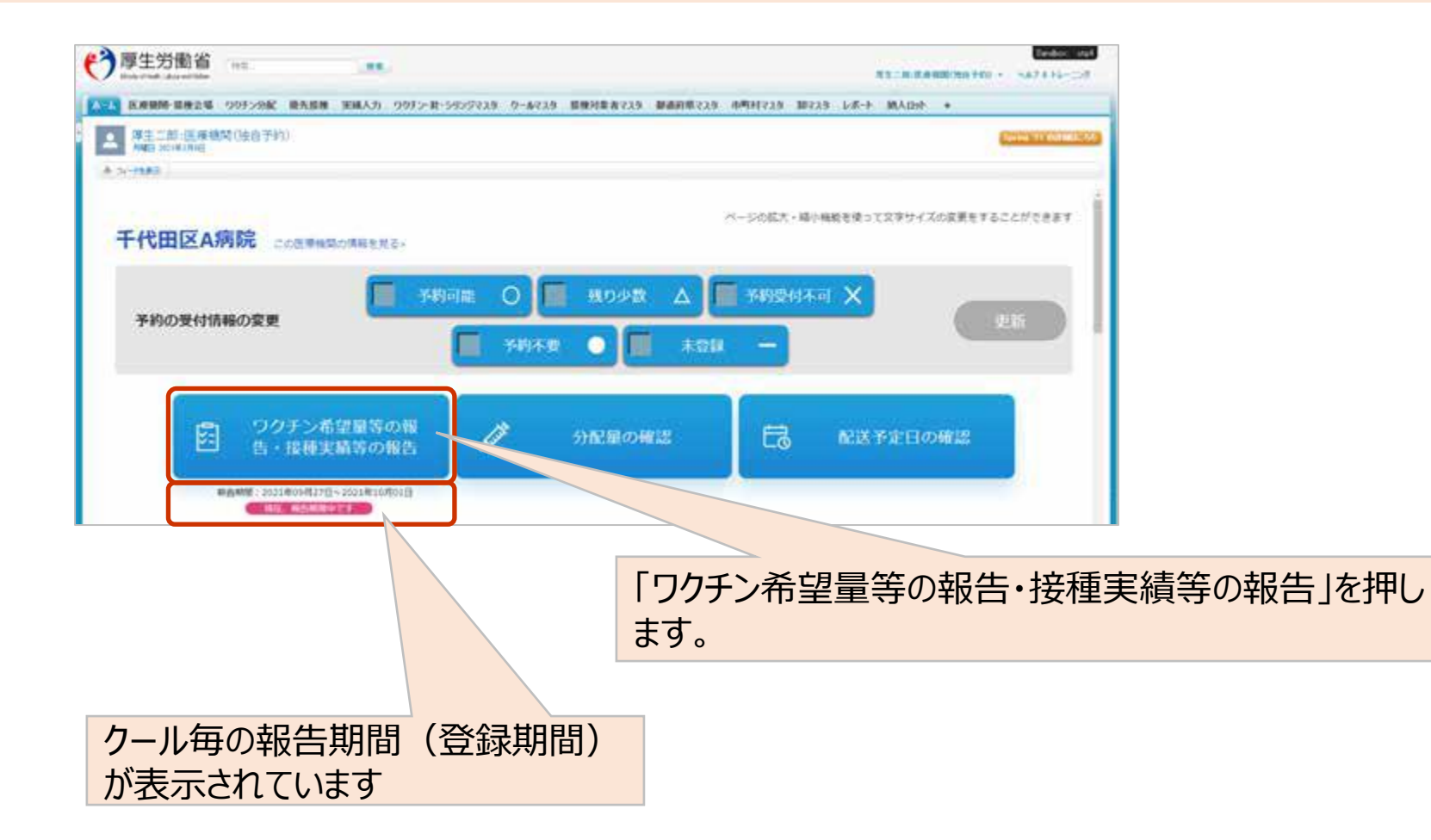

#### 2.「対象ワクチン」で、接種可能量・納入希望量を入力したいワクチンを選択します。

| ()厚生労働省         | 112 <b>11</b> 8    | 6               |         |           | NAMES AND - | <br>The second |
|-----------------|--------------------|-----------------|---------|-----------|-------------|----------------|
| 233 KR89 8828 0 | 0729歳 後先服務 0~69235 | ##318.8725 Ld-F | 11.45 + |           |             |                |
| 対象医療機関・         | 接種会場               |                 |         |           |             |                |
| 千代田区A病院         |                    |                 |         |           |             |                |
| 対象ワクチン          |                    |                 |         |           |             |                |
| Aワクチン           |                    |                 |         | -         |             |                |
| ワクチン希望量         | 等の報告               |                 |         |           |             |                |
| 7               |                    |                 | 通去《     | の納入実績はありま | tth         |                |

## 3. 「納入希望量登録」に、ワクチンの納入希望量を数字で入力します。

|        | x)))))                  | RJ977 |
|--------|-------------------------|-------|
| 意準配送期間 | 2021/03/07 ~ 2021/03/21 |       |
| 業準接種明慧 | 2021/03/19 ~ 2021/04/01 |       |
| 自種司能量  | [] 國分                   |       |

#### 前項の「対象ワクチン」で冷凍保存が必要なワクチンを選択した場合、「保管管理」で 「ドライアイス」又は「冷凍庫」を押します。

| 保管管理 | ● ドライアイス | () 溶凍庫 |
|------|----------|--------|
|      |          |        |

希望量は後から変更することができないため、間違いないことを再確認してください。

4. 「登録」ボタンを押し、確認画面に応答します。

## 再確認し、何用に問題が無ければ「登録」ボタンを押します。

## 確認画面が表示されたら、「OK」ボタンを押します。

日本 キャンセル

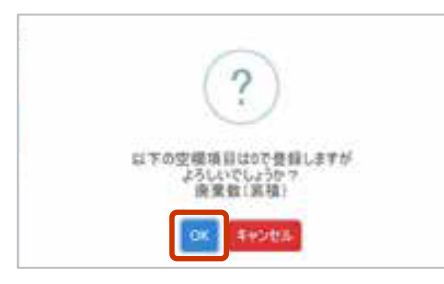

## さらに確認画面が表示されるので、再び「OK」ボタンを押します。

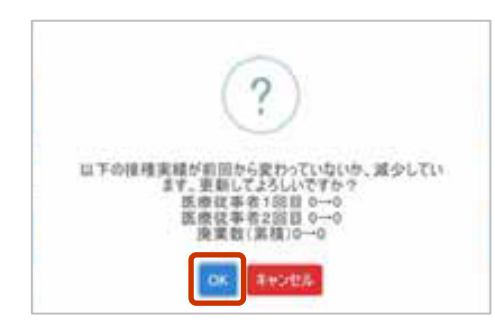

#### 5. 登録完了の画面が表示されたら、「ホームへ戻る」ボタンを押します。

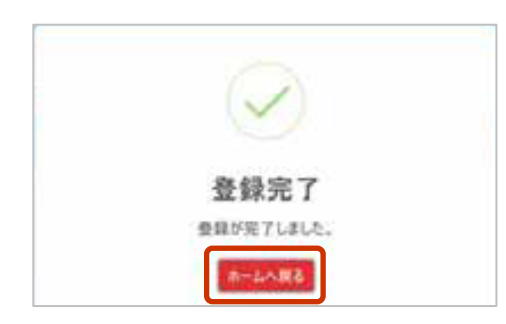

## ログイン画面に戻ったら、取扱い対象のすべてのワクチンに対して繰り返します。

## 以上で、 「接種可能量・納入希望量」を登録する操作は終了です。